# **Squash Autom & Squash Devops**

Release 1.0.0-alpha1

squashtest

Mar 25, 2021

# CONTENTS

| 1 | Squa                             | sh AUTOM                                                                                                    | 3                           |  |  |  |  |  |
|---|----------------------------------|----------------------------------------------------------------------------------------------------|-----------------------------|--|--|--|--|--|
|   | 1.1<br>1.2<br>1.3                | Installation Guide       Piloting automated tests executions with an EPAC (Execution Plan «as code»)         Piloting automated tests executions from Squash TM       Piloting automated tests | 3<br>4<br>4                 |  |  |  |  |  |
| 2 | <b>Squa</b><br>2.1<br>2.2<br>2.3 | sh DEVOPS         Installation Guide         Calling the Squash Orchestrator from a Jenkins pipeline         Squash TM test execution plan retrieval with a PEAC                               | <b>25</b><br>25<br>26<br>28 |  |  |  |  |  |

Squash AUTOM is a set of components for the management of your automated tests' executions.

**Squash DEVOPS** is a set of components for the integration to your continuous integration pipeline of your automated functional tests' executions.

### CHAPTER

# ONE

# SQUASH AUTOM

# **1.1 Installation Guide**

- Squash Orchestrator
- Result Publisher Plugin for Squash TM

## 1.1.1 Squash Orchestrator

The **Squash Orchestrator** is available as *Docker* image on *DockerHub* (*squashtest/squash-orchestrator:1.0.0.alpha2*).

The deployment procedure can be found in the **Squash Orchestrator** documentation (*Squash Orchestrator Documentation – 1.0.0.alpha2*, .pdf version) downloadable at https://www.squashtest.com/community-download.

## 1.1.2 Result Publisher Plugin for Squash TM

The plugin exists in a **Community** version (*squash.tm.rest.result.publisher.community-1.0.0.alpha2.jar*) freely available, or a **Premium** version (*squash.tm.rest.result.publisher.premium-1.0.0.alpha2.jar*) available on request.

For details on the installation, please refer to the installation protocol of a **Squash TM** plugin (https://sites.google.com/a/henix.fr/wiki-squash-tm/installation-and-exploitation-guide/2—installation-of-squash-tm/7—jira-plug-in).

Warning: This plugin is compatible with version *1.22.2.RELEASE* of Squash TM.

# 1.2 Piloting automated tests executions with an EPAC (Execution Plan «as code»)

**Squash AUTOM** allows the redaction of an execution plan in a format specific to the **Squash Orchestrator**, the EPAC (Execution Plan «as code»), in order to orchestrate with precision the execution of automated tests outside of a test repository.

You can find more information regarding the redaction of an EPAC in the **Squash Orchestrator** documentation (*Squash Orchestrator Documentation – 1.0.0.alpha2*, .pdf version) downloadable from https://www.squashtest.com/ community-download.

# 1.3 Piloting automated tests executions from Squash TM

- Squash TM test case automation
- Test plan execution from Squash TM
- Results publication after a Squash TM test plan execution

## 1.3.1 Squash TM test case automation

**Note:** This page describes the common operations to all supported test frameworks in this version. You can access the automation specifics for each technology directly with the following links :

- Cucumber
- Cypress
- JUnit
- Robot Framework
- SoapUI

#### Without using the Squash automation workflow

For a test case to be usable by the **Squash Orchestrator**, its *Automation* panel in the *Information* tab of the test case page must be correctly filled :

| Automation                   |                                        |
|------------------------------|----------------------------------------|
| Automated test technology :  | Robot Framework                        |
| Source code repository URL : | https://my-scm/myrepo/my-repo (master) |
| Automated test reference :   | my-repo/test.robot#firstTestCase       |
|                              |                                        |

- Automated test technology : A dropdown list allowing you to choose the technology used for the execution of a test case. In this version, only *Robot Framework*, *Junit*, *Cucumber*, *Cypress* and *SoapUi* are functioning.
- Source code repository URL: The address of the source code repository where the project is located, as referenced in the *Source code management servers* area of the *Administration*.
- Automated test reference: This is the location of the automated test within the project. This reference must follow the format specific to the test technology being used (see *here*).

#### Using the Squash automation workflow

#### **Regular test case**

For a test case to be usable by the **Squash Orchestrator**, it must be automated in the *Automation Workspace* by filling three columns :

| Auto. test tech. | ÷ | Scm URL | ÷ | Auto, test ref. | - |
|------------------|---|---------|---|-----------------|---|
|------------------|---|---------|---|-----------------|---|

- Auto. test tech. : A dropdown list allowing you to choose the technology used for the execution of a test case. In this version, only *Robot Framework* and *Junit* are functioning.
- Scm URL : The address of the source code repository where the project is located.
- Auto. test ref.: This is the location of the automated test within the project. This reference must follow the format specific to the test technology used (see *here*).

#### **BDD or Gherkin test case**

The information of the *Automation* panel is automatically filled during the transmission of a BDD or Gherkin script to a remote source code repository hosting service. It can also be modified by the user at any moment.

#### Squash TM parameters exploitation

When a **Squash TM** execution plan is launched (through an EPAC or directly from the campaign workspace), **Squash TM** will transmit various information on ITPI that can be exploited by a *Cucumber*, *Cypress*, or *Robot Framework* test case. Details of this functionality can be found on the corresponding used technology section

#### Automation frameworks specifics

Automation with Cucumber

#### 1. Test reference

**Note:** In this version of **Squash AUTOM**, it is not possible to select a specific scenario in a .feature file containing several ones : every scenario in the file are therefore executed together. The result of each executed **Squash TM** test case is calculated by taking into account the individual results of each scenario included in the bound file :

- If at least one scenario has an *Error* status (in case of a technical issue), the status of the execution will be *Blocked*.
- If at least one scenario fails functionally and none of the other has an *Error* status, the status of the execution will be *Failed*.
- If all scenarios succeed, the status of the execution will be Success.

In order to bind a **Squash TM** test case to a *Cucumber* automated test, the content of the *Automated test reference* field of the *Automation* panel of a test case must have the following format :

#### [1] / [2]

With :

- [1] : Name of the project on the source code repository.
- [2] : Path and name of the *Cucumber* test file, from the root of the project (with the .feature extension).

#### 2. Nature of the exploitable Squash TM parameters

Squash AUTOM and Squash DEVOPS are able to use the name of a Squash TM dataset as a tag value to use for the execution of a specific subset of a *Cucumber* feature.

Both Community and Premium versions can use dataset names.

#### 3. Squash TM parameters usage

When executing a **Squash TM** automated test case with *Cucumber*, it is possible to exploit the **Squash TM** dataset name in order to execute a specific dataset of a *Cucumber* scenario.

In order to achieve this, you'll have to follow these steps :

- Fill the datasets in the *Parameters* tab of the test case in **Squash TM**.
- Create in a *Cucumber* scenario as many example table as there are dataset in **Squash TM** test case. Annotate them with a tag corresponding to the name of a **Squash TM** dataset.

• Create one line of elements in each example table to set scenario's parameters values for the dataset.

Below is an example of a *Cucumber* test file and the corresponding **Squash TM** test case automation :

```
cucumberGestionStock / src / test / resources / squash / 1_test_gherkin.feature in master
```

| <> Ed                | lit file                             | <ul> <li>Preview change</li> </ul> | S                                                   |                  |                       |                                |                 |
|----------------------|--------------------------------------|------------------------------------|-----------------------------------------------------|------------------|-----------------------|--------------------------------|-----------------|
| 1                    | 1 Feature: Stock management          |                                    |                                                     |                  |                       |                                |                 |
| 3                    | Scenario Outline: Stock Addition     |                                    |                                                     |                  |                       |                                |                 |
| 4                    | Given I must add <element></element> |                                    |                                                     |                  |                       |                                |                 |
| 5                    | And                                  | I assert its quanti                | ity                                                 |                  |                       |                                |                 |
| 6                    | Whe                                  | n I add it to my sto               | ock                                                 |                  |                       |                                |                 |
| 7                    | The                                  | n I must at least ha               | ave a minimum                                       | quantity in      | n my stock            |                                |                 |
| 8                    |                                      |                                    |                                                     |                  |                       |                                |                 |
| 9                    | @ta                                  | g1                                 |                                                     |                  |                       |                                |                 |
| 10                   | Exa                                  | mples:                             |                                                     |                  |                       |                                |                 |
| 11                   | e                                    | lement                             |                                                     |                  |                       |                                |                 |
| 12                   |                                      | Ladders"                           |                                                     |                  |                       |                                |                 |
| 13                   |                                      |                                    |                                                     |                  |                       |                                |                 |
| 14                   | @ta                                  | g2                                 |                                                     |                  |                       |                                |                 |
| 15                   | Exa                                  | mples:                             |                                                     |                  |                       |                                |                 |
| 16                   |                                      | element                            |                                                     |                  |                       |                                |                 |
| 17                   |                                      | "Trunks"                           |                                                     |                  |                       |                                |                 |
| 18                   |                                      |                                    |                                                     |                  |                       |                                |                 |
| 19                   | @ta                                  | g3                                 |                                                     |                  |                       |                                |                 |
| 20                   | Exa                                  | mples:                             |                                                     |                  |                       |                                |                 |
| 21                   | 1                                    | element                            |                                                     |                  |                       |                                |                 |
| 22                   | 1                                    | "Planks"                           |                                                     |                  |                       |                                |                 |
| 25                   |                                      |                                    |                                                     |                  |                       |                                |                 |
| Test Case            | Workspa                              | ce                                 |                                                     | Global filter    | Administration        | <u>     My account (admin)</u> | ් <u>Logout</u> |
|                      |                                      |                                    | test_case_1                                         |                  |                       |                                |                 |
| + 6                  | û 🖌 🕫                                | Created on                         | : 2021/03/08 10:14 (adm<br>): 2021/03/08 14:27 (adm | in)<br>iin)      |                       | Rena                           | ame Print       |
| 🛓 🖈 Test Pro         | ject-1                               | Informat                           | ion Test steps Pa                                   | rameters Attac   | hments Executions     |                                |                 |
| 🛃 📄 Cucu             | mber                                 |                                    |                                                     |                  |                       |                                |                 |
| ⊳ 📄 Cypre            | est_case_1                           | Descrip                            | tion [ID = 243]                                     |                  |                       |                                |                 |
| 🎼 🚞 Soap             | UI                                   | Format                             | : Classic                                           |                  |                       |                                |                 |
| "• • • • • • • •<br> |                                      |                                    |                                                     |                  |                       |                                |                 |
|                      |                                      | Automa                             | ation                                               |                  |                       |                                |                 |
|                      |                                      | Automa                             | ted test technology :                               | Cucumber         |                       |                                |                 |
|                      |                                      | Source                             | code repository URL :                               | https://my-scm/r | myrepo/cucumberGes    | tionStock (master)             |                 |
|                      |                                      | Automa                             | ted test reference :                                | cucumberGestion  | Stock/src/test/resour | ces/squash/1_test_gherk        | in.feature      |

|   | Test Case Workspace | 🗌 🔻 <u>Global filter</u> 🎤 <u>Administration</u> 🖄 <u>My account (admin)</u> 🔱 <u>Logou</u> | ģ |
|---|---------------------|---------------------------------------------------------------------------------------------|---|
| Ø |                     | << test_case_1                                                                              |   |
| • | + 6 0 / 4 2 8       | Created on : 2021/03/08 10:14 (admin)<br>Updated on : 2021/03/08 14:27 (admin) Prin         | t |
| ۲ | Test Project-1      | Information Test steps Parameters Attachments Executions                                    |   |
|   | - <mark> </mark>    | Parameters                                                                                  |   |
|   |                     | Name      Description     Source test case                                                  |   |
|   |                     |                                                                                             |   |
|   |                     | Datasets                                                                                    |   |
|   |                     | # Dataset *                                                                                 |   |
|   |                     | 1 tag1 0                                                                                    |   |
|   |                     | 2 tag2                                                                                      |   |
|   |                     |                                                                                             |   |

#### Automation with Cypress

#### 1. Test reference

**Note:** In this version of **Squash AUTOM**, it is not possible to select a specific scenario in a .spec.js file containing several ones : every scenario in the file are therefore executed together. The result of each executed **Squash TM** test case is calculated by taking into account the individual results of each scenario included in the bound file :

- If at least one scenario has an *Error* status (in case of a technical issue), the status of the execution will be *Blocked*.
- If at least one scenario fails functionally and none of the other has an *Error* status, the status of the execution will be *Failed*.
- If all scenarios succeed, the status of the execution will be Success.

In order to bind a **Squash TM** test case to a *Cypress* automated test, the content of the *Automated test reference* field of the *Automation* panel of a test case must have the following format :

[1] / [2]

With :

- [1] : Name of the project on the source code repository.
- [2] : Path and name of the *Cypress* test file, from the root of the project (with the .spec.js extension).

#### 2. Nature of the exploitable Squash TM parameters

The exploitable **Squash TM** parameters in a *Cypress* script will differ depending on whether you're using the **Community** or **Premium** version of **Squash DEVOPS**.

Here is a table showing the exploitable parameters :

| Nature              | Key            | Community | Premium      |
|---------------------|----------------|-----------|--------------|
| Name of the dataset | DSNAME         |           |              |
| Dataset parameter   | DS_[name]      |           |              |
| Test case reference | TC_REF         |           |              |
| Test case CUF       | TC_CUF_[code]  |           | $\checkmark$ |
| Iteration CUF       | IT_CUF_[code]  | ×         |              |
| Campaign CUF        | CPG_CUF_[code] | ×         |              |
| Test suite CUF      | TS_CUF_[code]  | ×         |              |

Legend :

- CUF : Custom Field
- [code] : Value of a CUF's "Code" field
- [name] : Parameter name as filled in Squash TM

#### 3. Squash TM parameters usage

When executing a **Squash TM** automated test case with *Cypress*, it is possible to exploit the **Squash TM** parameters inside the test.

In order to achieve this, you'll have to follow these steps :

- Create custom fields in Squash TM and bind them to the project bearing the test plan to execute.
- Make sure that the *code* fields of the parameters correspond to the names of the existing environment variables present in the *Cypress* script.

**Note:** Squash TM adds a prefix to the *code* of the transmitted custom field. Make sure to take it into account. Please refer to the Squash TM documentation for more information.

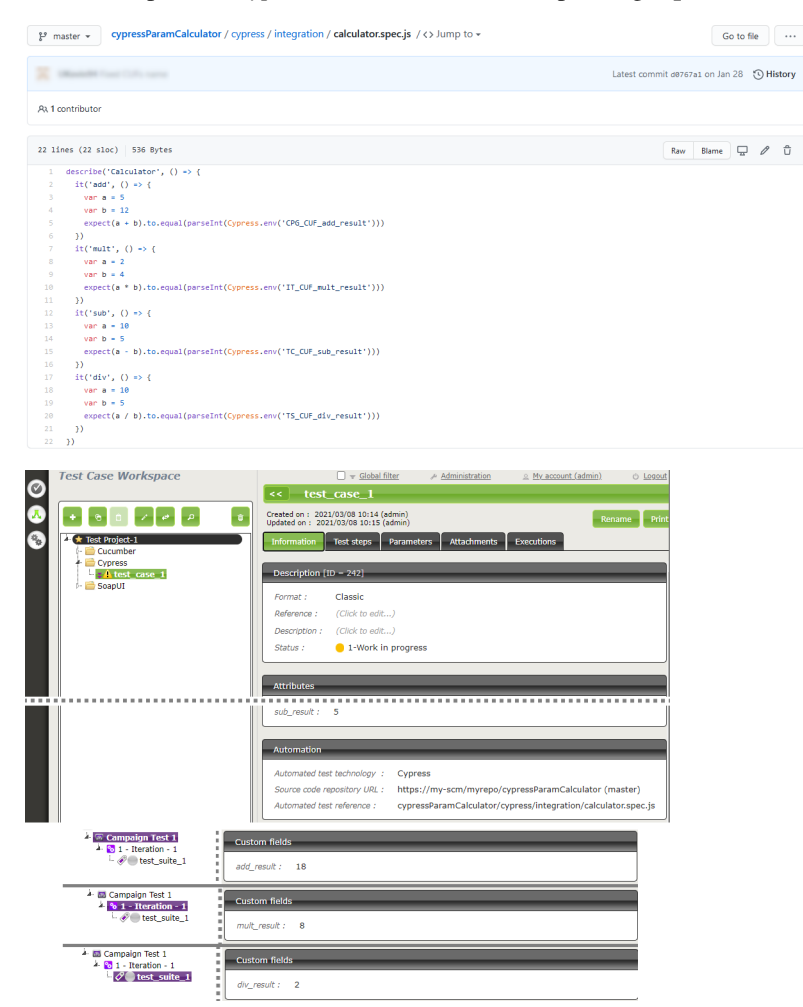

Below is an example of a Cypress test file and the corresponding Squash TM test case automation :

#### Automation with JUnit

#### **Test reference**

In order to bind a **Squash TM** test case to a *JUnit* automated test, the content of the *Automated test reference* field of the *Automation* panel of a test case must have the following format :

[1] / [2] # [3]

With :

- [1] : Name of the project on the source code repository.
- [2] : Qualified name of the test class.
- [3] : Name of the method to test in the test class.

Below is an example of a test class and the corresponding Squash TM test case automation :

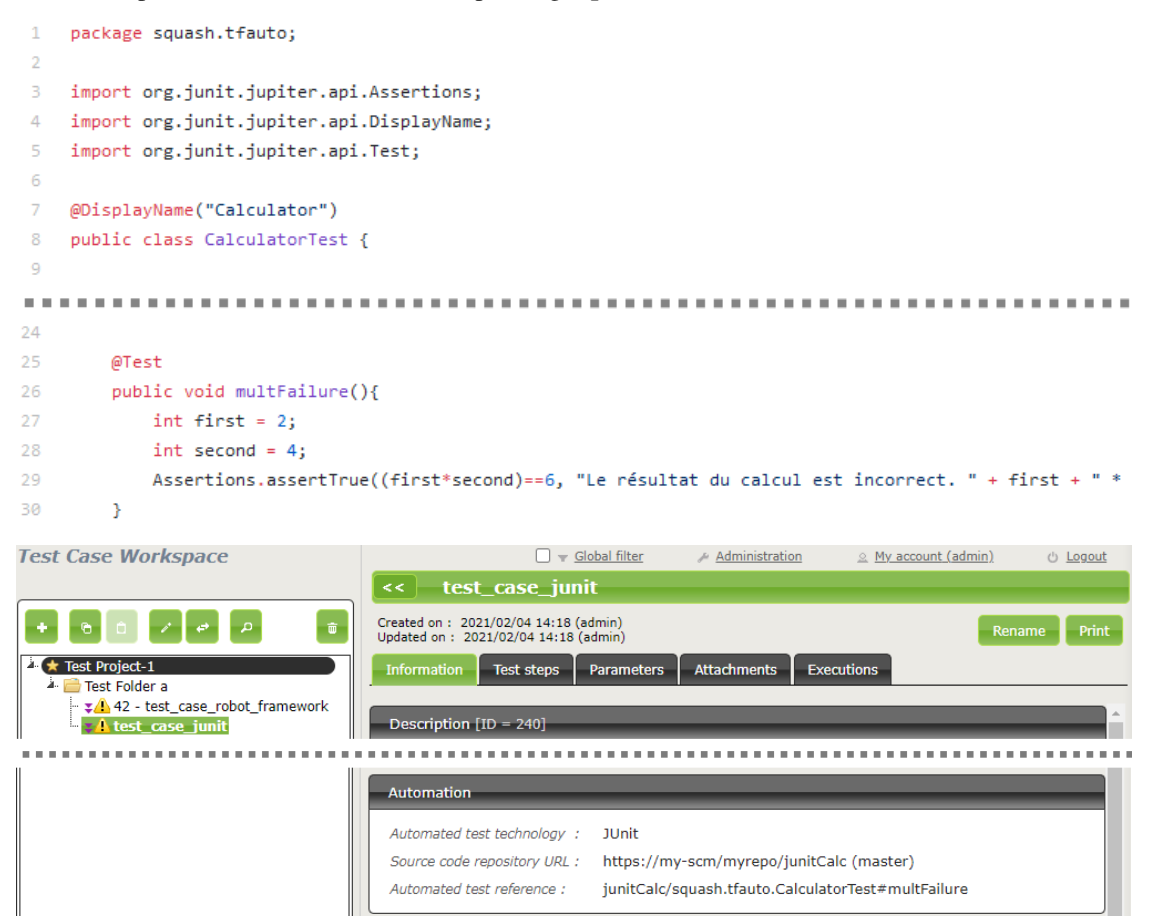

#### Automation with Robot Framework

#### 1. Test reference

In order to bind a **Squash TM** test case to a *Robot Framework* automated test, the content of the *Automated test reference* field of the *Automation* panel of a test case must have the following format :

[1] / [2] # [3]

With :

- [1] : Name of the project on the source code repository.
- [2] : Path and name of the *Robot Framework* test, from the root of the project (with the .robot extension).
- [3] : Name of the test case to execute in the .robot file.

#### 2. Nature of the exploitable Squash TM parameters

The exploitable **Squash TM** parameters in a *Robot Framework* script will differ depending on whether you're using the **Community** or **Premium** version of **Squash DEVOPS**.

Here is a table showing the exploitable parameters :

| Nature              | Key            | Community | Premium      |
|---------------------|----------------|-----------|--------------|
| Name of the dataset | DSNAME         |           |              |
| Dataset parameter   | DS_[name]      |           |              |
| Test case reference | TC_REF         |           |              |
| Test case CUF       | TC_CUF_[code]  |           | $\checkmark$ |
| Iteration CUF       | IT_CUF_[code]  | X         |              |
| Campaign CUF        | CPG_CUF_[code] | X         |              |
| Test suite CUF      | TS_CUF_[code]  | ×         |              |

Legend :

- CUF : Custom Field
- [code] : Value of a CUF's "Code" field
- [name] : Parameter name as filled in Squash TM

#### 3. Squash TM parameters usage

When executing a **Squash TM** automated test case with *Robot Framework*, it is possible to exploit the **Squash TM** parameters inside the test.

In order to achieve this, you'll have to follow these steps :

- Create custom fields in Squash TM and bind them to the project bearing the test plan to execute.
- Install the *squash-tf-services* python library on the environment where the *Robot Framework* execution takes place. It is accessible through the pip package management and can be installed by executing the following command line :

python -m pip install squash-tf-services

• Import the library inside the . robot file in the Settings section :

Library squash\_tf.TFParamService

• You can then retrieve the value of a Squash TM parameter by calling the following keyword :

Get Param <parameter key>

Below is an example of a Robot Framework test file and the corresponding Squash TM test case automation :

| D  | robot-parm-demo / parmTest.robot 🔽 Edit •••                                                                                                    |
|----|----------------------------------------------------------------------------------------------------|
| 1  | *** Settings ***                                                                                                    |
| 2  | Documentation Example of Squash TF parameter use.                                                                                                    |
| 3  | Library squash tf.TFParamService                                                                                                    |
| 4  | Library conditionalHang.py 42                                                                                                    |
| 5  |                                                                                                    |
| 6  | *** Test Cases ***                                                                                                    |
| 7  | Parameter Test                                                                                                    |
| 8  | [Documentation] This test hangs, fails or passes depending on parameter value                                                                                                    |
| 9  | <pre>\${parmValue}= Get Param TC_REFERENCE</pre>                                                                                                    |
| 10 | Hang If Not \${parmValue}                                                                                                    |
| 11 | Should Be Equal \${parmValue} 42                                                                                                    |
| 12 |                                                                                                    |
|    | Se Workspace                                                                                                    |
|    | Automation         Automated test technology :       Robot Framework         Source code repository URL :       https://my-scm/myrepo/robot-parm-demo (master)         Automated test reference :       robot-parm-demo/parmTest.robot#Parameter Test |

#### Automation with SoapUI

#### **Test reference**

In order to bind a **Squash TM** test case to a *SoapUI* automated test, the content of the *Automated test reference* field of the *Automation* panel of a test case must have the following format :

[1] / [2] # [3] # [4]

With :

• [1] : Name of the project on the source code repository.

- [2] : Path and name of the *SoapUI* test file, from the root of the project (with the .xml extension).
- [3] : Name of the TestSuite containing the test case.
- [4] : Name of the test case to execute.

1 S2xml version="1.0" e

Below is an example of a SoapUI test file and the corresponding Squash TM test case automation :

| 2 ⊟ <con:soapui-project.id="9b9b79eb-37b7-471a-a803-d9< th=""><th colspan="6">G<con:scapui-project.id="9b9b79eb-37b7-471a-a803-d99bb63c95d7".activeenvironment="default".name="openweathertest".resourcercote"".scapui-version="5.6.0".xmlns:con="<u>http://eviware.com/scapui/config"&gt;</con:scapui-project.id="9b9b79eb-37b7-471a-a803-d99bb63c95d7".activeenvironment="default".name="openweathertest".resourcercote"".scapui-version="5.6.0".xmlns:con="<u></th></con:soapui-project.id="9b9b79eb-37b7-471a-a803-d9<>                                                                                                    | G <con:scapui-project.id="9b9b79eb-37b7-471a-a803-d99bb63c95d7".activeenvironment="default".name="openweathertest".resourcercote"".scapui-version="5.6.0".xmlns:con="<u>http://eviware.com/scapui/config"&gt;</con:scapui-project.id="9b9b79eb-37b7-471a-a803-d99bb63c95d7".activeenvironment="default".name="openweathertest".resourcercote"".scapui-version="5.6.0".xmlns:con="<u>                                                                                                    |  |  |  |  |  |  |
|----------------------------------------------------------------------------------------------------|----------------------------------------------------------------------------------------------------|--|--|--|--|--|--|
| 3 <con:settings></con:settings>                                                                                                    |                                                                                                    |  |  |  |  |  |  |
| <pre>scon:interface.xsi:type="con:RestService".id="</pre>                                                                                                    |                                                                                                    |  |  |  |  |  |  |
| 62 Continterrace xsittype-"contrestService".id="                                                                                                    | <pre>consistence xsirtype="consestservice" id="tboudy"ball" dottal value roin" ntb///wall.dov.tava.net/2009/02" name="tbp://samping.com/tbp//samping.com/tbp//sa<br/></pre>                                                                                                    |  |  |  |  |  |  |
| 142 Continterface xsittype="contrestservice".id="                                                                                                    | <pre>con:interface.xsi:typ="con:kestService".id="b5a2ydd=coyb=#ab=b33y=b14yeydd300".waliversion="http://wad.dev.java.net/2009/02".name="http://waliversion="http://waliversion="http://waliver<br/></pre>                                                                                                    |  |  |  |  |  |  |
| 240 Convinterface weithme Teen Best Service 1d-                                                                                                    |                                                                                                    |  |  |  |  |  |  |
| 217 Constant and Constant and C | ANOLOGI CALLER AND DECK AND AND AND AND AND AND AND AND AND AND                                                                                                    |  |  |  |  |  |  |
| 210 Converteinen/S                                                                                                    | Jazao Jazao Ja                                                                                                    |  |  |  |  |  |  |
| 310 Contractings/ 2                                                                                                    | ······································                                                                                                    |  |  |  |  |  |  |
| 315 Constant Constant | <pre>constumype&gt;seguential</pre>                                                                                                    |  |  |  |  |  |  |
| 221 Consectings/                                                                                                    | MINAUSUAJIO TAITONEITOI- CLUE TAITOESCASSONEITOIS- CLUE TAESCASSONE TAISE TARGETUS- CTUESCASSONESS SEATCHPIOPECTES- CLUE T                                                                                                    |  |  |  |  |  |  |
| 322 ConstantStan, time="restrainest", name=                                                                                                    | "CatYoracastValuas", id="d633as59-6085-6017-sc05-645785803bdc7">                                                                                                    |  |  |  |  |  |  |
| 368 Seconstructure Treatment "name                                                                                                    | Control and State (dering of the state of the state of th |  |  |  |  |  |  |
| 399 Second properties/2                                                                                                    |                                                                                                    |  |  |  |  |  |  |
| 400 SeconstantCase>                                                                                                    |                                                                                                    |  |  |  |  |  |  |
| 401 E                                                                                                    | 18ha542d582e",failOpError="true",failTestCaseOpErrors="true",teepSession="false",maxBesults="0",mame="MunchenForecastAssertError",searchEroperties="true">                                                                                                    |  |  |  |  |  |  |
| 402 <com:settings></com:settings>                                                                                                    |                                                                                                    |  |  |  |  |  |  |
| 403                                                                                                    | "GetMunchenForecast", id="d15baf8a-a304-45da-ad51-c12a408fc83a">                                                                                                    |  |  |  |  |  |  |
| 443 <pre><con:properties></con:properties></pre>                                                                                                    |                                                                                                    |  |  |  |  |  |  |
| 444                                                                                                    |                                                                                                    |  |  |  |  |  |  |
| 445 <con:properties></con:properties>                                                                                                    |                                                                                                    |  |  |  |  |  |  |
| 446                                                                                                    |                                                                                                    |  |  |  |  |  |  |
| 447 down <- con:testSuite-id="a47d5b87-95e3-4013-boad-ff5                                                                                                    | 52720co2c".name="HistorySuite">                                                                                                    |  |  |  |  |  |  |
| 489 descent testSuite-id="7ad04027-60d0-4670-a556-a57                                                                                                    | o55d95e46".name="UVAndAirPoll">                                                                                                    |  |  |  |  |  |  |
|                                                                                                    |                                                                                                    |  |  |  |  |  |  |
| Test Case Workspace                                                                                                    | Gebal filter & Administration O My account (admin) db Lagout                                                                                                    |  |  |  |  |  |  |
| Test case workspace                                                                                                    |                                                                                                    |  |  |  |  |  |  |
|                                                                                                    |                                                                                                    |  |  |  |  |  |  |
|                                                                                                    | < test_case_1                                                                                                    |  |  |  |  |  |  |
|                                                                                                    |                                                                                                    |  |  |  |  |  |  |
|                                                                                                    | Created on + 2021/03/08 10:14 (admin)                                                                                                    |  |  |  |  |  |  |
|                                                                                                    | Rename Prin                                                                                                    |  |  |  |  |  |  |
|                                                                                                    |                                                                                                    |  |  |  |  |  |  |
| A Test Desires 1                                                                                                    |                                                                                                    |  |  |  |  |  |  |
| A lest project-1                                                                                                    | Information Test steps   Parameters   Attachments   Executions                                                                                                    |  |  |  |  |  |  |
| i- 🚔 Cucumber                                                                                                    |                                                                                                    |  |  |  |  |  |  |
|                                                                                                    |                                                                                                    |  |  |  |  |  |  |
| P- Cypress                                                                                                    |                                                                                                    |  |  |  |  |  |  |
| 6- 🚔 lunit                                                                                                    | Description [ID = 244]                                                                                                    |  |  |  |  |  |  |
|                                                                                                    |                                                                                                    |  |  |  |  |  |  |
| P C Robot Framework                                                                                                    |                                                                                                    |  |  |  |  |  |  |
| 🔺 🚞 Soanl II                                                                                                    | Format : Classic                                                                                                    |  |  |  |  |  |  |
|                                                                                                    |                                                                                                    |  |  |  |  |  |  |
| test_case_1                                                                                                    | Deference : (Click to edit )                                                                                                    |  |  |  |  |  |  |
|                                                                                                    |                                                                                                    |  |  |  |  |  |  |
|                                                                                                    |                                                                                                    |  |  |  |  |  |  |
|                                                                                                    |                                                                                                    |  |  |  |  |  |  |
|                                                                                                    | Automation                                                                                                    |  |  |  |  |  |  |
|                                                                                                    |                                                                                                    |  |  |  |  |  |  |
|                                                                                                    |                                                                                                    |  |  |  |  |  |  |
| Automated test technology ; SoapUI                                                                                                    |                                                                                                    |  |  |  |  |  |  |
|                                                                                                    |                                                                                                    |  |  |  |  |  |  |
|                                                                                                    | Source code repository URL: https://mv-scm/mvrepo/soapuiOpenWeather (master)                                                                                                    |  |  |  |  |  |  |
|                                                                                                    |                                                                                                    |  |  |  |  |  |  |
|                                                                                                    | Automated test reference : soapuiOpenWeather/OpenWeatherTest-soapui-project.xml#ForecastSuite#ForecastSucess                                                                                                    |  |  |  |  |  |  |
|                                                                                                    |                                                                                                    |  |  |  |  |  |  |
|                                                                                                    | L                                                                                                    |  |  |  |  |  |  |

# 1.3.2 Test plan execution from Squash TM

#### Squash Orchestrator server declaration

In order to manually launch an execution plan from **Squash TM**, the **Squash Orchestrator** server that will execute the automated tests in the suitable environments has to be declared. It is done in the *Automation servers* space of the *Administration* :

| New test automat | tion server X                                             |
|------------------|-----------------------------------------------------------|
| Name :           |                                                           |
| Kind :           | squashAutom 🗸                                             |
| Url :            |                                                           |
| Description :    | B I U ↔ H = H = N = H = I I I I I I I I I I I I I I I I I |
|                  | Add another Add Close                                     |

- Name : The name of server, as it will appear in the Test Case workspace.
- Type : Select *squashAutom* in the dropdown list.
- Url : The address of the Squash Orchestrator Receptionist.

**Warning:** The **Squash Orchestrator** *event bus* service **must** be accessible by the same url as the *Receptionnist*, on port 38368.

Once the server is created, you can set an authentication token.

| Authentication protocol |  |  |  |  |
|-------------------------|--|--|--|--|
| token authentication $$ |  |  |  |  |
|                         |  |  |  |  |
| Authentication policy   |  |  |  |  |
| Credentials             |  |  |  |  |
| Token                   |  |  |  |  |
| Save                    |  |  |  |  |
|                         |  |  |  |  |

**Note:** A token is mandatory for the execution of automated tests from **Squash TM**. If the automation server does not require authentication token, you still have to set some value in **Squash TM**.

#### Automated suite execution

Steps to run an automated test plan in Squash TM are the usual ones:

- Get to the execution plan of the selected Iteration or Test Suite.
- Run the test using one of the button on the screen below :

| < 1 - iter                                                                              |                                      |                   |                    |
|-----------------------------------------------------------------------------------------|--------------------------------------|-------------------|--------------------|
| Created on : 2021/02/24 16:34 (admin)<br>Updated on : 2021/03/12 15:03 (admin) Start Ru | un automated t                       | ests Test s       | uites Rename       |
| Dashboard Information Execution Plan Automated Suites Attachments S                     | All                                  | Run All the tes   | its                |
|                                                                                         | + Add                                | 🗰 Remove from     | the execution plan |
| $\# \  \   \  \   \  \   \  \   \  \  \$                                                | %<br>success                         | User 💠 Last       | executed<br>on ≎   |
| 1 projetSquashAutom 🕼 - 🔹 testAutom L - 💿 ready                                         | 0 % -                                | -                 | 08                 |
| New execution Execute automatically                                                     |                                      |                   | <b></b>            |
| Show 50 entries :                                                                       |                                      |                   | ≪≪ ≪ 1 > >>        |
| Button [Execute automatically]                                                          |                                      |                   |                    |
|                                                                                         | Button (Run au                       | tomated tests]    | Button             |
|                                                                                         | Click to display<br>All and Selectio | the options:<br>n |                    |

• An Overview of automated test executions popup shows up.

Note: The execution overview popup contains a new section displaying the ongoing executions performed by the

Squash Orchestrator. However, the state of the executions are not updated once launched in the current version.

# 1.3.3 Results publication after a Squash TM test plan execution

Independently from the means used to trigger a test plan execution (from **Squash TM** or a *Jenkins* pipeline), the kind of results published in **Squash TM** at the end of the execution of a test plan will differ depending on your using a **Squash AUTOM Community** or **Squash AUTOM Premium** licence.

#### **Squash AUTOM Community**

After the execution of a Squash TM test plan (iteration or test suite), the following information is updated :

- ITPIs status update.
- Automated suite status update.
- The Allure type report containing all the results from the executed tests.
- The various ITPIs execution reports are accessible from the Automated Suites tab of the iteration or test suite :

| Campaign Workspace                                                                                                    |                                                                                                    | 🗌 👻 <u>Global filter</u> 🧳                                                                                                    | Administration                    | . My accourt    | nt (admin)             | ් <u>Logout</u>                    |
|----------------------------------------------------------------------------------------------------|----------------------------------------------------------------------------------------------------|----------------------------------------------------------------------------------------------------|-----------------------------------|-----------------|------------------------|------------------------------------|
|                                                                                                    | < 1 - Iteration                                                                                                    |                                                                                                    |                                   |                 |                        |                                    |
| + 0 0 / 0 / * 0                                                                                                    | Created on : 2021/03/09 16:35 (admin)<br>Updated on : 2021/03/09 16:35 (admin)<br>Dashboard Information Executi                                                                                                    | on Plan Automated Suite                                                                                                    | s Attachments                     | Restart         | Test suites            | Rename                             |
| Folder Test I     Folder Test I     Folder Test 1     Folder Test 1     Folder | # → Created on Status<br>1 2021/03/09 		 failed 		 Show                                                                                                    | executions details                                                                                                    | Show executi                      | ion report list | Created by<br>tfserver | Modified on<br>2021/03/09<br>15:38 |
|                                                                                                    | Show 50 entries :<br>Info<br>Execution report list:                                                                                                    | _                                                                                                    | _                                 | ×               | 44                     | <b>∢1 ⊳ ⊳</b> ⊳                    |
|                                                                                                    | allure-report.tar     test case cucun     test case cucun     test case robot     test case robot | nber[285]-html-report.tar<br>nber[285]-report.json<br>nber[285]-report.xml<br>nber[286]-report.json<br>nber[286]-report.xml<br>nber[286]-report.xml<br>nber[287]-report.json<br>nber[287]-report.yml<br>ss[288]-calculator-report.xml<br>289]-squash.tfauto.calculato<br>framework[290]-log.html<br>framework[290]-log.html | l<br>culatorTest.xml<br>rTest.txt |                 |                        |                                    |
|                                                                                                    | • <u>test case robot</u><br>• <u>test case soapu</u>                                                                                                    | framework[290]-report.htm<br>i[291]-TEST-ForecastSuite.xr                                                                                                    | <u>i</u><br>ml                    | Close           |                        |                                    |

**Note:** All the results from the automated suite are compiled in an *Allure* type report, available in the list of reports as a *.tar* archive.

However, in version 1.0.0.alpha2, the Robot Framework test results can't be included in this report. If the automated suite contains only Robot Framework tests, the archive will be generated with an empty report.

For more information on the means to exploit and customize the Allure report, please refer to the Allure documentation.

This, however, doesn't happen :

• Creation of a new execution for each executed ITPI.

#### Squash AUTOM Premium

If you are using the Squash AUTOM Premium components, you have access to two types of results publication :

- Light (default value).
- Full.

The choice of publication type is operated on a project basis by accessing the configuration of the **Squash TM Result Publisher** plugin from the *Plugins* tab of your project page, inside the *Administration* Tab :

| Configure the result publisher plugin                                                                                                    | Back |  |  |  |
|----------------------------------------------------------------------------------------------------|------|--|--|--|
| Project : Test Project-1                                                                                                    |      |  |  |  |
| Automated Executions                                                                                                    |      |  |  |  |
| Choose your level of required information about automated executions run from a continuous integration tool:                                                                                                    |      |  |  |  |
| Light 💭 Full                                                                                                    |      |  |  |  |
| Light: to use if you launch your automated tests very often and want to limit your database size increase. When executing an automated test plan, an automated suite is created but executions for test plan item are not.             |      |  |  |  |
| Full: to use if you don't launch your automated tests very often or doesn't care about database size increase. When an executi automated test plan, an automated suite and one execution for each test plan item executed are created. | ng   |  |  |  |

#### Light results publication

By choosing the "Light" results publication, the following information is updated after the execution of a **Squash TM** test plan (iteration or test suite) :

- ITPIs status update.
- Automated suite status update.
- The Allure type report containing all the results from the executed tests.
- The various ITPIs execution reports are accessible from the Automated Suites tab of the iteration or test suite :

| Campaign Workspace |                                                                                                    | 🗌 👻 <u>Global filter</u>                                                                                                    | Administration                                           | <u>⊗</u> <u>My accou</u> | nt (admin)  | ් <u>Logout</u>     |
|--------------------|----------------------------------------------------------------------------------------------------|----------------------------------------------------------------------------------------------------|----------------------------------------------------------|--------------------------|-------------|---------------------|
|                    | < 1 - Iteration                                                                                                    |                                                                                                    |                                                          |                          |             |                     |
| + 6 0 / 4 0        | Created on : 2021/03/09 16:35 (admin)<br>Updated on : 2021/03/09 16:35 (admin)                                                                                                    | ion Plan Automated Suit                                                                                                    | Attachments                                              | Restart                  | Test suites | Rename              |
| Folder Test I      |                                                                                                    |                                                                                                    |                                                          |                          | Created by  | Modified on         |
|                    | 1 2021/03/09 → failed → Show                                                                                                    | v executions details                                                                                                    | Show execut                                              | tion report list         | tfserver    | 2021/03/09<br>15:38 |
|                    | Show 50 🗸 entries :                                                                                                    |                                                                                                    |                                                          |                          | 44          | ≪1 ⊳ ⊳⊳             |
|                    | Info                                                                                                    |                                                                                                    |                                                          | ×                        |             |                     |
|                    | Execution report list:<br>• allure-report.tar<br>• test case cucur<br>• test case cucur | mber[285]-html-report.tar<br>mber[285]-report.json<br>mber[285]-report.synl<br>mber[286]-html-report.tar<br>mber[286]-report.json<br>mber[286]-report.synl<br>mber[287]-html-report.tar<br>mber[287]-report.synl<br>mber[288]-calculator-report.xr<br>289]-TEST-squash.tfauto.Calculat<br>framework[290]-log.html<br>framework[290]-output.xn<br>framework[290]-output.xn<br>framework[290]-report.html<br>framework[290]-report.html<br>framework[290]-repo | ni<br>alculatorTest.xmi<br>orTest.txt<br>ni<br>ni<br>kmi | Close                    |             |                     |

**Note:** All the results from the automated suite are compiled in an *Allure* type report, available in the list of reports as a *.tar* archive.

However, in version 1.0.0.alpha2, the Robot Framework test results can't be included in this report. If the automated suite contains only Robot Framework tests, the archive will be generated with an empty report.

For more information on the means to exploit and customize the Allure report, please refer to the Allure documentation.

This, however, doesn't happen :

• Creation of a new execution for each executed ITPI.

#### **Full results publication**

By choosing the "Full" results publication, the following information is updated after the execution of a **Squash TM** test plan (iteration or test suite) :

- ITPIs status update.
- Creation of a new execution for each executed ITPI.
- Automated suite status update.
- The *Allure* type report containing all the results from the executed tests.
- The execution reports of the various executions can be accessed from the *Automated Suites* tab of the iteration or test suite, or from the execution page (the reports are present in the attached files) :

| Campaign Workspace                                                                                                    | 🗌 👻 <u>Global filte</u>                                                                                              | er 🖉 Administration 🖉 My account (admin) 🖒 Logout                 |
|----------------------------------------------------------------------------------------------------|----------------------------------------------------------------------------------------------------|-------------------------------------------------------------------|
|                                                                                                    | < 1 - Iteration                                                                                                    |                                                                   |
| + 6 î / 4 P * î                                                                                                    | Created on : 2021/03/09 16:35 (admin)<br>Updated on : 2021/03/09 16:35 (admin)                                       | Restart Test suites Rename                                        |
| Test Project-1                                                                                                    | Dashboard Information Execution Plan Autom                                                                           | nated Suites Attachments                                          |
| Campaign Test 1  Campaign Test 1  Campa |                                                                                                    | Status Assign + Add Remove from the execution plan                |
|                                                                                                    | # Location Ref.<br>★ ⇔ Test ↔ Wt. Datase                                                                             | tets ⇔ Test suite<br>⇒ Status ⇔ % User ⇔ Last<br>success User ⇔ ↓ |
|                                                                                                    | $1 \frac{\frac{\text{Test}}{\text{Project-}}}{1} \rightarrow \text{test_case_cucumber} \qquad \text{L}  \text{tag1}$ | - passed 100 % tfserver<br>(tfserver) <u>2021/03/09</u> • •       |
|                                                                                                    | Exec. 1 : test case cucumber tag1                                                                                    | passed tfserver 2021/03/09 a                                      |
|                                                                                                    | $2 \frac{\frac{\text{Test}}{\text{Project-}}}{1} \neq \text{test_case_cucumber} \qquad \text{L}  \text{tag2}$        | - passed 100 % tfserver<br>(tfserver) 100 % tfserver              |
|                                                                                                    | Exec. 1 : test case cucumber tag2                                                                                    | passed tfserver 2021/03/09 🗃                                      |
|                                                                                                    | Test       3       Project-       1   test_case_cucumber L tag3                                                      | - • failed 0 % tfserver<br>(tfserver) 16:40                       |

| Campaign Workspace                                                                                                    | 🗌 👻 <u>Global filter</u> | Administration | My account ( admin ) | ් <u>Logout</u> |
|----------------------------------------------------------------------------------------------------|--------------------------|----------------|----------------------|-----------------|
| Execution: #1 - test_case_cucumber                                                                                                   |                          |                |                      | Back            |
| Dataset : tag1<br>Auto. script : (deleted)                                                                                           |                          |                |                      | ^               |
| Attributes                                                                                                    |                          |                |                      |                 |
| Weight : $$$ 4-Low$ Nature :     Undefined       Type :     Undefined       sub_result (from the test case) :     5                  |                          |                |                      |                 |
| Prerequisite                                                                                                    | _                        | _              |                      |                 |
| Verified requirements                                                                                                    | _                        | _              |                      |                 |
| #     Project     Version ID               Reference            No matching records found                Showing 0 to 0 of 0 entries | \$                       | Requirement    | ≎ Criticality        | \$              |
| Custom fields                                                                                                    | _                        | _              |                      |                 |
| Result summary                                                                                                    | _                        | _              |                      |                 |
| Execution Script                                                                                                    |                          |                |                      |                 |
| #     Action     Exp. Result     Status       No matching records found     show [50 v] entries :                                    | Last Exec.               | User           | Comments             | Att. Run        |
| Comments                                                                                                    | _                        | _              |                      |                 |
| (Click to edit)                                                                                                    |                          |                |                      |                 |
| Attachments                                                                                                    | _                        | _              | Upload Attachment    | Organize        |
| test case cucumber[285<br>]-report.xml ]-report.ison ]-html-report.tar                                                               |                          |                |                      |                 |

**Note:** All the results from the automated suite are compiled in an *Allure* type report, available in the list of reports as a *.tar* archive.

However, in version 1.0.0.alpha2, the Robot Framework test results can't be included in this report. If the automated suite contains only Robot Framework tests, the archive will be generated with an empty report.

For more information on the means to exploit and customize the Allure report, please refer to the Allure documentation.

This guide will show you the various possibilities offered by the version 1.0.0.alpha2 of Squash AUTOM.

**Warning:** This version is intended to be used as a POC and therefore not in a production context (notably with a **Squash TM** whose database is new or a copy of an existing one).

This 1.0.0.alpha2 version provides two components :

• Squash Orchestrator : it is a tool composed of a set of micro-services to be used by sending an execution plan written in a specific format, the EPAC (Execution plan «as code»), in order to orchestrate automated tests.

- **Result Publisher Plugin for Squash TM** : this plugin for **Squash TM** allows the return of information towards **Squash TM** at the end of the execution of a **Squash TM** execution plan by the **Squash Orchestrator**.
- Squash AUTOM Plugin for Squash TM : this plugin for Squash TM allows to execute automated test from Squash TM with Squash Orchestrator.

#### CHAPTER

## TWO

# SQUASH DEVOPS

# 2.1 Installation Guide

- Squash Orchestrator
- Test Plan Retriever plugin for Squash TM
- Squash DEVOPS plugin for Jenkins

# 2.1.1 Squash Orchestrator

This micro-service exists as a **Squash DEVOPS Community** and a **Squash DEVOPS Premium** version. It is included in the *Docker* image of the **Squash Orchestrator**. For further details on the deployment of the **Squash Orchestrator** and the activation of the **Squash TM Generator** micro-service in **Community** or **Premium** version, please refer to the **Squash Orchestrator** documentation (*Squash Orchestrator Documentation – 1.0.0.alpha2*, .pdf version) downloadable from https://www.squashtest.com/community-download.

# 2.1.2 Test Plan Retriever plugin for Squash TM

The plugin exists in a **Community** version (*squash.tm.rest.test.plan.retriever.community-1.0.0.alpha2.jar*) freely available, or a **Premium** version (*squash.tm.rest.test.plan.retriever.premium-1.0.0.alpha2.jar*) available on request.

For details on the installation, please refer to installation protocol of a **Squash TM** plugin (https://sites.google.com/a/henix.fr/wiki-squash-tm/installation-and-exploitation-guide/2—installation-of-squash-tm/7—jira-plug-in).

Warning: This plugin is compatible with version *1.22.2.RELEASE* of Squash TM.

# 2.1.3 Squash DEVOPS plugin for Jenkins

The plugin is freely available from https://www.squashtest.com/community-download, as a .hpi file (*squash-devops-1.0.0.alpha2.hpi*).

To install it, submit the plugin in the *Upload Plugin* area accessible by the *Advanced* tab of the *Plugin Manager* in *Jenkins* configuration :

| Jenkins 🔸 Plugin Manager                                                                    |
|---------------------------------------------------------------------------------------------|
| Upload Plugin                                                                               |
| You can upload an .hpi file to install a plugin from outside the central plugin repository. |
| File: Choose File No file chosen                                                            |
| Upload                                                                                      |
| <b>Warning:</b> This plugin is compatible with version 2 164 1 or higher of <i>lenkins</i>  |

# 2.2 Calling the Squash Orchestrator from a Jenkins pipeline

- Configuring a Squash Orchestrator in Jenkins
- Call to the Squash Orchestrator from a Jenkins pipeline

# 2.2.1 Configuring a Squash Orchestrator in Jenkins

To access the configuration of the **Squash Orchestrator**, you first need to go the *Configure System* page accessible in the *System Configuration* space of *Jenkins*, through the *Manage Jenkins* tab :

# System Configuration

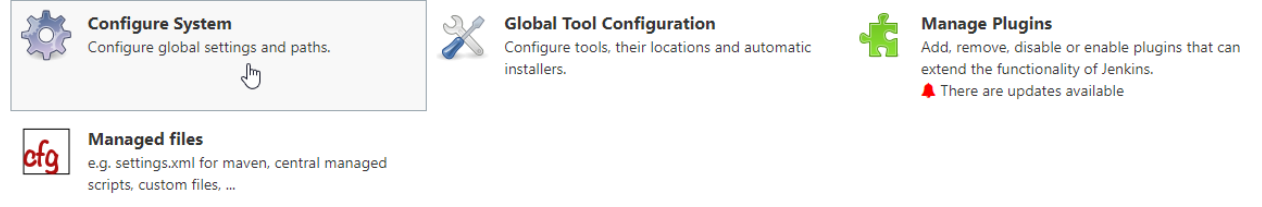

A panel named Squash Orchestrator servers will then be available :

| l'orchestrator servers |             |
|------------------------|-------------|
|                        | Server id   |
|                        | Sonior namo |
|                        | Server name |

## Squash Orchestrator servers

| Server id                     | 46705135              |  |
|-------------------------------|-----------------------|--|
| Server name                   | defaultServer         |  |
| Receptionist endpoint URL     | http://127.0.0.1:7774 |  |
| Workflow Status endpoint URL  | http://127.0.0.1:7775 |  |
| Credential                    | - none - 🗸 🛀 Add 🔻    |  |
| Workflow Status poll interval | 2S                    |  |
| Workflow creation timeout     | 5S                    |  |

- Server id: This ID is automatically generated and can't be modified. It is not used by the user.
- Server name: This name is defined by the user. It is the one that will be mentioned in the pipeline script of the workflow to be executed.
- Receptionist endpoint URL : The address of the *receptionist* micro-service of the orchestrator, with its port as defined at the launch of the orchestrator. Please refer to the **Squash Orchestrator** documentation for further details.
- Workflow Status endpoint URL: The address of the *observer* micro-service of the orchestrator, with its port as defined at the launch of the orchestrator. Please refer to the **Squash Orchestrator** documentation for further details.
- Credential : *Secret text* type *Jenkins* credential containing a *JWT Token* allowing authentication to the orchestrator. Please refer to the **Squash Orchestrator** documentation for further details on secure access to the orchestrator.
- Workflow Status poll interval: This parameter sets the interval between each update of the work-flow status.
- Workflow creation timeout: Timeout on the reception of the EPAC by the *receptionist* on the orchestrator side.

## 2.2.2 Call to the Squash Orchestrator from a Jenkins pipeline

Once there is at least one **Squash Orchestrator** configured in *Jenkins*, it is possible to call the **Squash Orchestrator** from a *pipeline* type job in *Jenkins* thanks to a dedicated pipeline method.

Below is an example of a simple pipeline using the calling method to the orchestrator :

```
node {
   stage 'Stage 1 : sanity check'
   echo 'OK pipelines work in the test instance'
```

(continues on next page)

(continued from previous page)

```
stage 'Stage 2 : steps check'
configFileProvider([configFile(
fileId: '600492a8-8312-44dc-ac18-b5d6d30857b4',
targetLocation: 'testWorkflow.json'
)]) {
    def workflow_id = runSquashWorkflow(
    workflowPathName:'testWorkflow.json',
    workflowTimeout: '20S',
    serverName:'defaultServer'
    )
    echo "We just ran The Squash Orchestrator workflow $workflow_id"
  }
}
```

The runSquashWorkflow method allows the transmission of an EPAC to the orchestrator for an execution.

It uses 3 parameters :

- workflowPathName : The path to the file containing the EPAC. In the present case, the file is injected through the *Config File Provider* plugin, but it is also possible to get it through other means (retrieval from a SCM, on the fly generation in a file, ...).
- workflowTimeout : Timeout on the actions execution. This timeout will activate for example if an environment is unreachable (or doesn't exist), or if an action is not found by an actionProvider. It is to be adapted depending on the expected duration of the execution of the various tests in the EPAC.
- serverName : Name of the Squash Orchestrator server to use. This name is defined in the Squash Orchestrator servers space of the Jenkins configuration.

# 2.3 Squash TM test execution plan retrieval with a PEAC

- Prerequisites
- Integration of the Squash TM execution plan retrieval step into an EPAC
- Squash TM parameters to exploit in an automated test
- Results publication in Squash TM at the end of the execution

**Squash DEVOPS** gives you the possibility to retrieve an execution plan for automated tests defined in **Squash TM** with an EPAC. The EPAC can be triggered by a *Jenkins* pipeline (see the *corresponding page* of this guide).

## 2.3.1 Prerequisites

In order to retrieve an execution plan from **Squash TM** with an EPAC, you need to perform the following tasks in **Squash TM** :

- Create a user belonging to the *Test automation server* group.
- Create an execution plan (iteration or test suite) containing at least one ITPI linked to an automated test case, as described in the **Squash AUTOM** user guide (see *here*).

#### 2.3.2 Integration of the Squash TM execution plan retrieval step into an EPAC

In order to retrieve an execution plan from **Squash TM** with an EPAC, you need to call the corresponding *generator* action.

Here is a simple example of an EPAC in Json format allowing the retrieval of a Squash TM execution plan :

```
"apiVersion": "opentestfactory.org/vlalphal",
"kind": "Workflow",
"metadata": {
    "name": "Simple Workflow"
},
"defaults": {
    "runs-on":"ssh"
},
"jobs": {
    "explicitJob": {
        "runs-on":"ssh",
        "generator":"tm.squashtest.org/tm.generator@v1",
        "with": {
            "testPlanUuid":"1e2ae123-6b67-44b2-b229-274ea17ad489",
            "testPlanType":"Iteration",
            "squashTMUrl":"https://mySquashTMInstance.org/squash",
            "squashTMAutomatedServerLogin":"tfserver",
            "squashTMAutomatedServerPassword":"tfserver"
        }
    }
}
```

A Squash TM generator step must contain the following parameters :

- testPlanType : Defines the type of test plan to retrieve in Squash TM. Only the values *Iteration* and *TestSuite* are accepted.
- testPlanUuid : This is the UUID of the requested test plan. It can be found in the *Description* panel by clicking on the *Information* tab of the iteration or test suite in **Squash TM**.
- squashTMUrl : URL of the targeted Squash TM.
- squashTMAutomatedServerLogin : Name of the *Test automation server* group user to log into Squash TM.
- squashTMAutomatedServerPassword : Password of the *Test automation server* group user to log into Squash TM.

[Optional fields] :

- tagLabel : Specific to the **Premium** version It refers to the name of the *tag* type custom field on which the test cases to retrieve are to be filtered. It is not possible to specify more than one.
- tagValue : Specific to the **Premium** version It refers to the value of the *tag* type custom field on which the test cases to retrieve are to be filtered. It is possible to specify multiple ones separated by "I" (*Example:* value1lvalue2). There has to be at least one value specified for the test case to be taken into account.

Warning: If one of the two *tagLabel* or *tagValue* fields is present, the other **must** also be specified.

### 2.3.3 Squash TM parameters to exploit in an automated test

By executing an EPAC retrieving a **Squash TM** execution plan, **Squash TM** passes various pieces of information on ITPIs that can be exploited in a *Cucumber*, *Cypress* or *Robot Framework* test case.

For more information, please refer to the *Squash TM parameters exploitation* section of the **Squash AUTOM** documentation, as well as the dedicated section on the desired automation framework.

## 2.3.4 Results publication in Squash TM at the end of the execution

The nature of the results published in Squash TM at the end of the execution will depend on the usage of a **Squash AUTOM Community** or **Squash AUTOM Premium** licence.

Please refer to the Squash AUTOM 1.0.0.alpha2 user guide for more information (see here).

This guide will show you the various possibilities offered by the version 1.0.0.alpha2 of Squash DEVOPS.

**Warning:** This version is intended to be used as a POC and therefore not in a production context (notably with a **Squash TM** whose database is new or a copy of an existing one).

This 1.0.0.alpha2 version provides the following components :

- Squash TM Generator Micro-service for the Squash Orchestrator : it is a micro-service for the Squash Orchestrator allowing the retrieval of a Squash TM test execution within an EPAC (Execution Plan «as code»). Please refer to the Squash AUTOM user guide for more information on the Squash Orchestrator and the EPAC.
- Test Plan Retriever for Squash TM : this plugin for Squash TM allows the sending of details about a Squash TM execution plan to the Squash Orchestrator.
- Squash DEVOPS plugin for Jenkins : this plugin for *Jenkins* facilitates the sending of an EPAC to the Squash Orchestrator from a *Jenkins* pipeline.